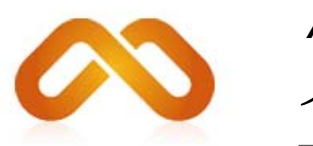

AntennaMagus インストールガイド

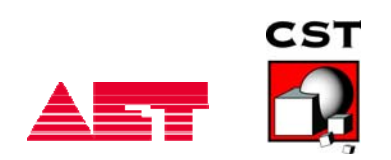

目次

| 1 は | じめに 3                                       |
|-----|---------------------------------------------|
| 1.1 | ハードウェア3                                     |
| 2 イ | ンストール 3                                     |
| 2.1 | 要件3                                         |
| 2.2 | 評価版のインストール(Evaluation version)              |
| 2.3 | クラスルーム版のインストール(CLASSROOM VERSION)           |
| 2.4 | プロフェッショナル版のインストール(Professional version)5    |
| 2.4 | 4.1 ノードロックライセンス:インターネットに接続した PC(自動:推奨)      |
| 2.4 | 4.2 ノードロックライセンス:インターネットに接続していない PC(手動:非推奨)6 |
| 2.4 | 4.3 フローティング(ネットワーク)ライセンス7                   |
| 3 追 | 加情報 11                                      |
| 3.1 | Antenna Magus の更新11                         |
| 3.2 | 新しい PC にライセンスを移行する11                        |
| 3.3 | ライセンスの定期更新11                                |
| 3.4 | MD5 チェックサムとは11                              |
| 3.5 | その他のツールとオプション12                             |
| お問い | 13                                          |

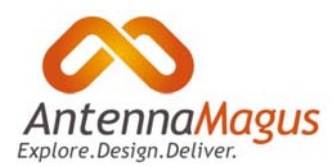

## 1 はじめに

本ガイドでは Antenna Magus のインストール手順を説明します。記載事項はもちろん、記載していない事柄 につきましてもご不明点がございましたら AET (support@aetjapan.com) にお問い合わせください。

### 1.1 ハードウェア

Antenna Magus は 32 bit または 64 bit Windows OS の PC で動作します。下記バージョンの Windows OS に 対応します:

Windows XP(SP1 以降)、Windows Server 2003、Windows Vista、Windows 7、Windows 8。

ノードロックライセンスでは、ネットワーク接続は不要です。なお、Antenna Magus がインターネットに 接続できる環境にあると、ライセンスによる使用許諾手続きが簡単に行われます。

フローティングライセンスでは、使用するすべてのコンピュータがライセンスサーバーと同一の LAN に接続している必要があります。ライセンスサーバーとの接続が数分間以上断たれると、クライアントの Antenna Magus はエラーを表示し、接続が回復するまで動作を停止します。

# 2 インストール

### 2.1 要件

インストールを開始する前に、下記の事柄を確認してください。

- 1. インストールは、管理者権限を有するアカウントで行う必要があります。
- コンピュータには、Microsoft.NET Framework 3.5 SP1 と Microsoft.NET Framework 4.0 のインストールが 必要です(新しいバージョンの Windows では前者はインストール済みなので、後者の Framework4.0 のみをインストールします)。Antenna Magus ウェブサイトからダウンロードしたインストールパッ ケージでインストールする場合は、.NET コンポーネントは自動的にインストールされます。自動イ ンストールに失敗する場合は、手動でインストールしてください。

フローティングライセンスの場合は、クライアントにインストールすればよく、ホストのライセンス サーバーへのインストールは不要です。

.NET 4.0 は Antenna Magus DVD または下記の Microsoft サイトで入手できます:

http://www.microsoft.com/en-us/download/details.aspx?id=17718

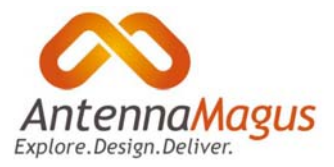

注:

- .NET Framework のインストールは非常に時間がかかります。進捗状況のフィードバックが無く、停止したように見える場合でもインストールは進行しています。
- .NET Framework のインストールには再起動が必要です。

## **2.2** 評価版のインストール(Evaluation version)

Antenna Magus 評価版のインストールには、ライセンスキーも登録も必要ありません。インストールの実行ファイル AntennaMagus (Evaluation).exe をローカルフォルダーにコピーし、実行します。または、Antenna Magus Evaluation DVD の setup.exe を実行します。

評価版で使用できるアンテナは、製品版のアンテナの一部に留まります。また、Antenna Template をカス タマイズして使用することができません。その他の機能は製品版と同様です。ただし Array Synthesis ツー ルでインポートできるアレイの数に上限があるなど、設計アルゴリズムの数に制限があります。フルバー ジョンのアンテナデータベースや Array Synthesis ツールの利用を希望される場合は、Antenna Magus を購 入する必要があります。

評価版には使用期限があります。期限の日付は、アプリケーションウィンドウのタイトルバーに表示しま す。期限を過ぎて使用できなくなった場合は、再度ダウンロードするか AET にお問い合わせください。

### **2.3** クラスルーム版のインストール(**Classroom version**)

Antenna Magus クラスルーム版では、評価版よりも多くのアンテナが使用できます。Antenna Template の カスタマイズはできません。クラスルーム版は、プロフェッショナル版(後述)と同様の手順でインスト ールします。インストールには 20 桁のライセンスキーを使用します。クラスルームライセンスに記載され たシート数を上限として複数台のコンピュータにインストールできます。上限数に達すると、キーは使え なくなります。PC を変更する場合は、A E T にお問い合わせください。

クラスルーム版はインストールした PC にロックされますが、インストールや設定のクローニング、または スナップショット機能による定期的な復元に十分耐え得るロバスト性をそなえています。システム設定に よっては、設定の変更を行った後に Antenna Magus でライセンスキーの再入力を求められる場合がありま す。

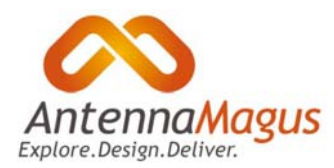

## 2.4 プロフェッショナル版のインストール(Professional version)

Antenna Magus プロフェッショナル版の初回インストールには、インストールファイルとライセンスキー が必要です。ライセンスキーは AET がお渡しする 15 桁の数字です。ライセンスキーがお手元に無い場合は AET にお問い合わせください。

#### 2.4.1 ノードロックライセンス:インターネットに接続した PC(自動:推奨)

インターネット環境がある PC でインストールファイルを実行し、画面の指示に従います。ライセンス情報の入力では "Option 1: Retrieve licence using my internet connection" を選択し、15桁のライセンスキーを入力します。Antenna Magus がライセンスキーとハードウェアのシリアルナンバーを Antenna Magus ライセンスサーバーに送信すると、折り返しライセンスファイルが送られ、次のインストール手順が進められます。この過程で問題が生じた場合は、インターネット接続無しでのインストール(後述)をお試しください。

| data Licanca                                                                     |            |
|----------------------------------------------------------------------------------|------------|
|                                                                                  |            |
| Dption 1: Retrieve licence using my internet of<br>Licence key 7584-9406-1683245 | onnection: |
| De                                                                               | ownload    |
| Dotion 2: Specify the location of a licence file                                 | to use:    |
| Browse to licence file B                                                         | rowse      |
| Option 3: Connect to a floating licence server                                   |            |
| Hostname bwoods-wkst                                                             |            |
| Port 11605                                                                       |            |
|                                                                                  |            |

#### サーバーに送られる情報

Antenna Magus は 1 台の PC にライセンスされます。Antenna Magus のライセンスは PC のシリアルナンバーに関連付けられます。すなわちインストールプログラムがライセンスキーとシリアルナンバーを Antenna Magus ライセンスサーバーに送信すると、その PC 用のライセンスが生成されます。サーバーに 送信される情報は使用する OS とハードウェアに関するデータのみであり、個人を特定する可能性のある データは含まれません。送信される内容を確認するには、ライセンスダイアログで Host Info タブを開き ます。タブが表示する内容は、ライセンスファイルを手動で作成する場合に AET に送付する情報と同一で す。

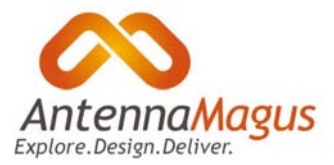

#### 2.4.2 ノードロックライセンス:インターネットに接続していない PC(手動:非推奨)

Antenna Magus のインストールでは、インターネット経由で Antenna Magus ライセンスサーバーからライ センスを取得する必要があります。

この項で説明する手順は、ノードロックライセンスを使用し、かつ下記のいずれかに該当する場合に行ってください:

- インターネットに接続していないコンピュータにインストールする
- 何らかの障害で自動インストール(2.4.1)ができない
- セキュリティポリシーにより、インストールプログラムと Antenna Magus ライセンスサーバーの 間の通信が許容されない。

.NET 4.0 のオフライン版は、Antenna Magus DVD または Microsoft サイトで入手できます

(<u>http://www.microsoft.com/en-us/download/details.aspx?id=17718</u>)。サイトからダウンロードできないな どの理由で DVD によるインストールを希望される場合は、AET にお問い合わせください。

Antenna Magus ライセンスサーバーとの通信を行わずにプログラムをインストールするには、インストールの実行ファイルを実行し、画面の指示に従います。ライセンスの取得方法を選択する画面で、ライセンスダイアログの Host Info タブを開き、*Host name と Machine codes* に表示されている内容をコピーし、メモ帳などに貼り付けて AET に送付してください(両項目に表示されているすべての内容が必要です)。

AET は折り返し secmagus.dat ファイルをお送りします。ファイルが届きましたら次のようにライセン ス認証手続きを行います: Antenna Magus を起動し、ライセンス情報の入力を求められたら"Option 2: Specify the location of the licence file to use" の下の [Browse...] をクリックし、secmagus.dat ファイルを参照して 「開く」をクリックします。

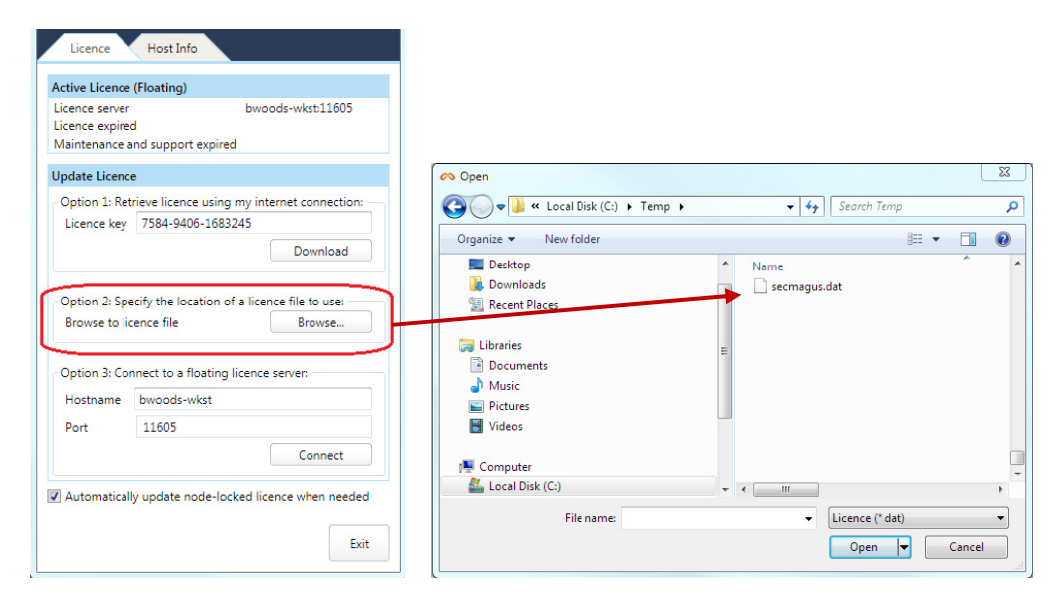

なお、インストールの完了後、プログラムがライセンスを自動更新しないようにするには、Antenna Magus Settings ダイアログでライセンスの自動取得をオフにする必要があります。

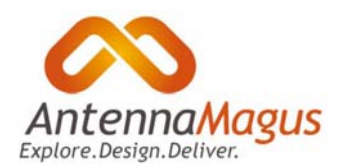

### 2.4.3 フローティング(ネットワーク)ライセンス

フローティングライセンスでは、同じ LAN に接続した複数台の PC に Antenna Magus をインストールする ことができます。インストールする PC の台数に制限はありませんが、同時に動作するのはライセンスに 記載されたシート数が上限です。Silver フローティングライセンスでは、フローティングライセンスにア クセスする特定のユーザーに別途制限が加わります。フローティングライセンスとユーザーの管理は、 Antenna Magus Floating Licence Manager(FLM)ツールにより行われます。

#### Antenna Magus Floating Licence Manager $\mathcal{O}$

LAN に接続した PC に Antenna Magus Floating Licence Manager (FLM) をインストールします。すべてのク ライアントがポートを経由してこの PC にアクセスできる環境が必要です。FLM が実行する Antenna Magus ライセンスサービスは、LAN にある PC のライセンスを管理し、Antenna Magus の実行に必要なライセン スの問い合わせに答えます。

FLM のインストールは Antenna Magus のインストールとは別に行う必要があります。インストールファイ ル AntennaMagusLM.msi は Antenna Magus ウェブサイトまたは Antenna Magus DVD で入手できます。 FLM のインストールに.NET framework は必要ありません。

FLM のインストールは、インストールファイル AntennaMagusLM.msi を実行し、画面の指示に従って 進めます。完了後、FLM を起動します。

ライセンスサーバー用のライセンスは、サーバーのホスト情報を AET に送付して取得します。または、フ ローティングライセンスのキーを入力してインターネット経由で自動取得します。可能であれば後者の方 法で自動取得することをおすすめします。

#### ライセンスの自動取得(要インターネット接続)

FLM を起動し、[Update]をクリックして Update licence ダイアログを開きます。*Licence key* 欄に 15 桁のフ ローティングライセンスキーを入力し、[Download]をクリックします。キーは下図に示すようにハイフン 付きで入力してください。

|                                                                          |                                              | Lindate                                               |
|--------------------------------------------------------------------------|----------------------------------------------|-------------------------------------------------------|
| Status:                                                                  | Valid                                        | <u>oputern</u>                                        |
| Key:                                                                     | 4251-6173-8353718                            |                                                       |
| Licence Expiry:                                                          | 2013-09-30                                   | N                                                     |
| Maintenance & Support Expiry                                             | : 2014-03-07                                 |                                                       |
| #Seats:                                                                  | 10                                           |                                                       |
| Floating licence type:                                                   | Gold                                         | na Magus Floating Licence Manager 1.2: Unlate licence |
| Jsers<br>Manage the list of users allowe<br>Users must be specified when | ed to checkout lice<br>a silver floating lic | Host Info Host Info Section  Section                  |
|                                                                          | Licence                                      | e key 4251-6173-8353718                               |
| Server                                                                   |                                              |                                                       |
| Server<br>Port: 11605                                                    | Apply                                        | Download                                              |
| Server<br>Port: 11605<br>Status: Stopped                                 | Apply<br>Start                               | Download                                              |

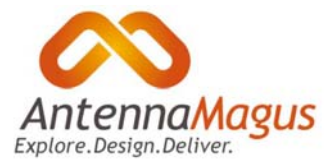

Antenna Magus は、入力したキー情報に基づきインターネット越しにライセンスファイルを要求し、取得したライセンス情報を表示します。情報を確認して[Apply]をクリックし、取得したライセンスを適用します。 す。さらに FLM ダイアログで[Start]をクリックし、ライセンスサービスを開始します。

#### ライセンスの手動取得(インターネット接続無し)

インターネット環境が無い場合は、ライセンスサーバーのホスト情報を AET に送り、ライセンスファイル を取得します。ホスト情報は、FLM を起動して[Update]をクリックすると、Host Info タブに表示します(下 図)。表示されているテキスト情報をコピーしてメールに添付してください:

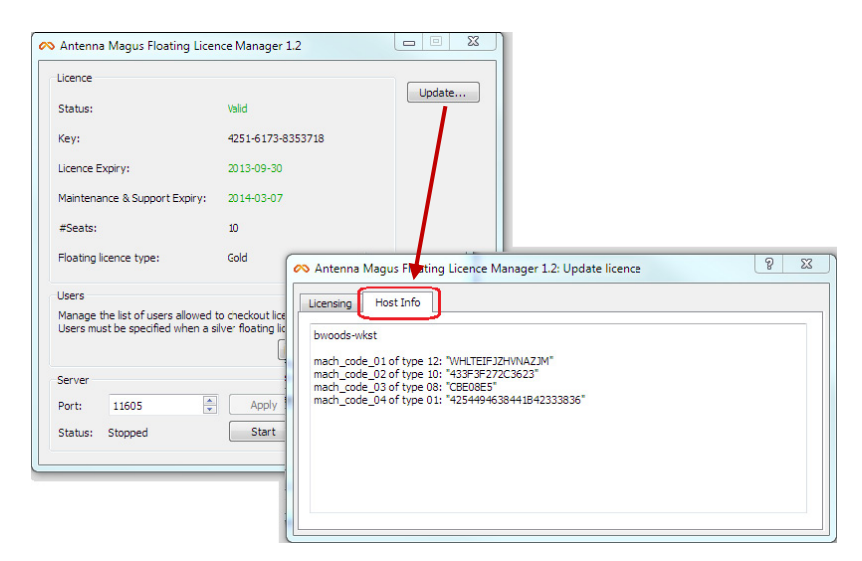

AET は、送られたホスト情報を基にフローティングライセンスサーバーのライセンスファイルを送付しま す。FLM を起動し[Update]をクリック、Licencing タブを開きます。[Browse]をクリックし、送付されたラ イセンスファイルを指定します。画面に表示されるライセンスファイルの情報を確認し、[Apply]をクリッ クして適用します。

#### Antenna Magus フローティングライセンスの運用

FLM のメインビューでライセンスステータスの確認と制御ができます(下図)。ライセンスサービスが開始した後は、FLM を閉じてかまいません。FLM を閉じてもライセンスサービスは動作を継続します。

| Licence                                       |                             |                                         |                                              |                           | Lindata  |
|-----------------------------------------------|-----------------------------|-----------------------------------------|----------------------------------------------|---------------------------|----------|
| Status:                                       |                             | Valid                                   |                                              |                           | opuate   |
| Key:                                          |                             | 5362-7284-                              | 9458831                                      |                           |          |
| Licence Expiry:                               |                             | 2013-09-30                              |                                              |                           |          |
| Maintenance & Supp                            | ort Expiry:                 | 2013-10-30                              |                                              |                           |          |
| #Seats:                                       |                             | 10                                      |                                              |                           |          |
| Floating licence type                         | :                           | Gold                                    |                                              |                           |          |
| Users                                         |                             |                                         |                                              |                           |          |
| Manage the list of us<br>Users must be specif | ers allowed<br>ied when a s | to checkout lice<br>ilver floating lice | ences from t<br>ence is used<br>Edit named i | he server.<br>1.<br>users |          |
| Server                                        |                             |                                         |                                              |                           | View log |
| Port: 11605                                   | *<br>*                      | Apply                                   |                                              |                           |          |
|                                               |                             |                                         |                                              |                           |          |

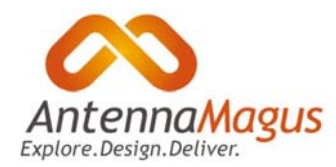

ダイアログの[Start] / [Stop] でライセンスサービスのオンとオフの切り替えができます。ライセンスサーバーがクライアントと通信するポートはいつでも変更可能です。

設定の変更は [Apply] をクリックします。[View log] をクリックすると、フローティングライセンスネットワークのログを出力します。ログにはフローティングライセンスの使用状況の他、システムのエラーや 警告も記載されます。

注: フローティングライセンスのホストマシンにおける OS のコンフィギュレーションによっては、ファ イアウォールやセキュリティソフトウェアの設定で、ライセンスサービスの通信のためのポートを指定す る必要があります。

Silver フローティングライセンスでは、サーバーを開始する前に、ユーザー名のリストを作成する必要が あります。ユーザーの管理については次項に説明します。

#### ユーザーリストの管理(Silver フローティングライセンス)

Silver フローティングライセンスでは、ライセンスサーバーを開始する前に、ライセンスへのアクセス権 を持つユーザー名のリストを作成する必要があります(未設定の場合はエラーになります)。ユーザーリ ストは、[Edit named users...]をクリックして開きます(下図):

|                                                                            | Ad                      | ld user Rei                                         | Move up Move do |
|----------------------------------------------------------------------------|-------------------------|-----------------------------------------------------|-----------------|
| Antenna Magus Floating Licenc                                              |                         | Active                                              | Username        |
| Licence                                                                    | 1                       | Yes                                                 | brianw          |
| Status:                                                                    | 2                       | Yes                                                 | dbarnard        |
| Key:                                                                       | 3                       | Yes                                                 | tsickel         |
| Licence Expiry:                                                            | 4                       | No                                                  | johndoe         |
| Maintenance & Support Expiry:                                              |                         |                                                     |                 |
| #Seats:                                                                    |                         |                                                     | 4               |
| Floating licence type:                                                     |                         |                                                     | OK Cancel       |
| Users                                                                      |                         |                                                     |                 |
| Manage the list of users allowed to<br>Users must be specified when a silv | checkout<br>er floating | licences from th<br>licence is used<br>Edit named u | server.         |
| Server                                                                     |                         |                                                     | View log        |
| Port: 11605                                                                | Appl                    | у                                                   |                 |
| 1000                                                                       |                         |                                                     |                 |

ユーザーの登録は、[Add user] をクリックし、Windows ログイン名を入力します。登録するユーザーの数 に制限はありませんが、ライセンスにアクセスできるのは Active 欄が Yes のユーザーのみです。ユーザー を選択し [Move up]/[Move down] ボタンで並べ替えて Active ステータスを変更します(上図の例では、 最初の3ユーザーが Active になる)。

ユーザーを削除するには、選択して[Remove user] をクリックします。ユーザーの活動はログで確認できます。トラブルシューティングや問題の特定に役立ちます。

リストを変更した場合は FLM の再起動が必要です。なお Gold フローティングライセンスでは、ユーザー リストはライセンスとライセンスサービスに何の影響も及ぼしません。

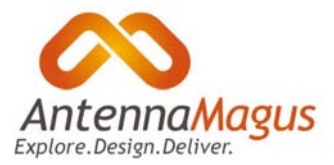

#### クライアントマシンへの Antenna Magus インストール

Antenna Magus をインストールする前に、ホストマシンでフローティングライセンスサーバーが動作している必要があります。また、インストールした Antenna Magus の起動時、クライアントマシンはホストマシンに LAN 経由で接続している必要があります。

クライアントマシンに Antenna Magus をインストールするには、クライアントマシンでインストールファ イルを実行し、画面の指示に従います。ライセンシング情報として、"Option 3: Connect to a floating licence server" にライセンスサーバーのホスト名とポート番号を入力します (ポート番号は FLM で変更できます。 これについては後述します)。

[Connect]をクリックします。Antenna Magus がライセンスホストに接続し、ライセンシング情報を取得し ます。この手続きは、起動時のほか、Antenna Magus の動作中に繰り返し行われます。接続エラーやライ センスエラー、またはホストが停止すると、ライセンスダイアログが開き、問題を表示します。

| Licence server<br>Licence expire<br>Maintenance a | d<br>and support ex                    | bwoods-wkst:11605                       |
|---------------------------------------------------|----------------------------------------|-----------------------------------------|
| Update Licenc                                     | e                                      |                                         |
| Option 1: Ret<br>Licence key                      | trieve licence u<br>7584-9406-:        | ising my internet connection<br>1683245 |
|                                                   |                                        | Download                                |
|                                                   |                                        |                                         |
| Option 3: Co                                      | nnect to a floa                        | ting licence server:                    |
| Option 3: Co<br>Hostname                          | nnect to a floa<br>bwoods-wks          | ting licence server:                    |
| Option 3: Co<br>Hostname<br>Port                  | nnect to a floa<br>bwoods-wks<br>11605 | ting licence server:                    |
| Option 3: Co<br>Hostname<br>Port                  | nnect to a floa<br>bwoods-wks<br>11605 | ting licence server:<br>t<br>Connect    |

**注**:マシンコンフィギュレーションのパーミッション設定によっては、ファイアウォールやその他のセキュ リティ管理ツールでポート(フローティングライセンスのホストとクライアントが通信を行うポート)を除 外する手続きが必要になります。

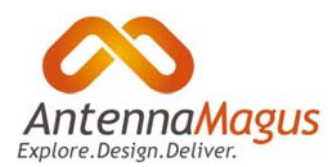

## 3 追加情報

### 3.1 Antenna Magus の更新

Antenna Magus は旧バージョンから新バージョンに更新できます。更新ファイルは Antenna Magus のウェ ブサイト (www.antennamagus.com) で入手できます。更新を見逃した場合は、最新のファイルをインス トールする前にその更新ファイルをインストールするか、または Antenna Magus をアンインストールして 最新バージョンのフルインストールを実行します。

PC がインターネットに接続し、保守とサポート契約が有効であれば、更新で問題が生じることはまずありません。問題が生じた場合は AET にお問い合わせください。

インターネットに接続していない場合は、保守とサポート契約のステータスチェックをオンラインで行う ことができないため、失効がレポートされる可能性があります。それが誤りである場合は AET に連絡する 必要があります。ライセンス更新ファイルを受け取り、それをインストールして更新を実行できます。

フローティングライセンスの場合は、FLM を定期的に再インストールする必要があります。更新が行われ ないとクライアントマシンがエラーを出力します。新しいバージョンの FLM は、Antenna Magus のウェブ サイト(<u>www.antennamagus.com</u>)からダウンロードしてインストールします。インストールを行う前に、 フローティングライセンスサービスを停止する必要があります。

### 3.2 新しい PC にライセンスを移行する

Antenna Magus を新しい PC にインストールする場合は、その旨を AET に連絡してください。実際のインストール作業は、AET からの連絡を待って行います。インストールは通常の手順で行います。元の PC では Antenna Magus を使用できなくなります。

### 3.3 ライセンスの定期更新

セキュリティ上の理由から、Antenna Magus ライセンスは一定期間ごとに失効し、Antenna Magus サーバー から新しいライセンスを受け取る仕組みになっています。インターネットに接続していないなどの理由で この仕組みが働かない場合は、その都度 AET に連絡し、新しいライセンスファイルを受け取る必要があり ます。Antenna Magus には失効の 2 週間前に通知する機能があります。

### 3.4 MD5 チェックサムとは

ダウンロードしたファイルが何らかの理由で壊れることがあります。ダウンロードマネージャがファイルの破損を検出できない場合に、MD5 チェックサムを使用してこれをクイックチェックすることができます。

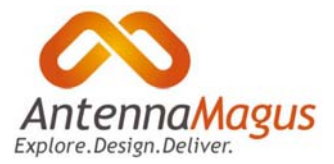

ダウンロードページに記載されている MD5 チェックサムと、ダウンロードしたファイルのそれと比較し、 相違がある場合は、破損ファイルを削除してダウンロードを再試行してください。

MD5 チェックサムは、Total Commander などの著名ツールに組み込まれている機能です。下記のツールで も利用できます:

http://www.fastsum.com/ http://www.fourmilab.ch/md5/ http://www.toast442.org/md5/ http://www.pc-tools.net/win32/md5sums/

## 3.5 その他のツールとオプション

Antenna Magus ライセンスの種類とオプションによっては、追加のツールをインストールします。そのオ プションを実際に利用する場合以外は、インストールの必要はありません。

#### AWR Design Environment との統合

AWR Design Environment にモデルをエクスポートすると、拡張子\*.am-emp ファイルが生成されます。この ファイルには、AWR Design Environment プロジェクトを作成するのに必要なすべての情報が含まれていま す。

AWR Design Environment エクスポートは、AWR エクスポートオプションが付いた Antenna Magus で行うこ とができます。ただし\*.am-emp 形式から\*.emp 形式に変換するためには、下記が必要です:

- 変換を行う PC に AWR Design Environment がインストールされ、ライセンスされていること
- 同じく Antenna Magus Elements Foundry Library がインストールされていること

上記の Antenna Magus Elements Foundry Library は、Antenna Magus ウェブサイトで入手できます。また、 Antenna Magus インストール DVD にも収納されています。

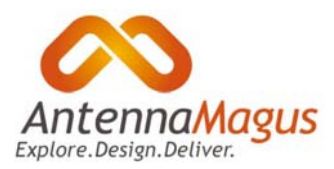

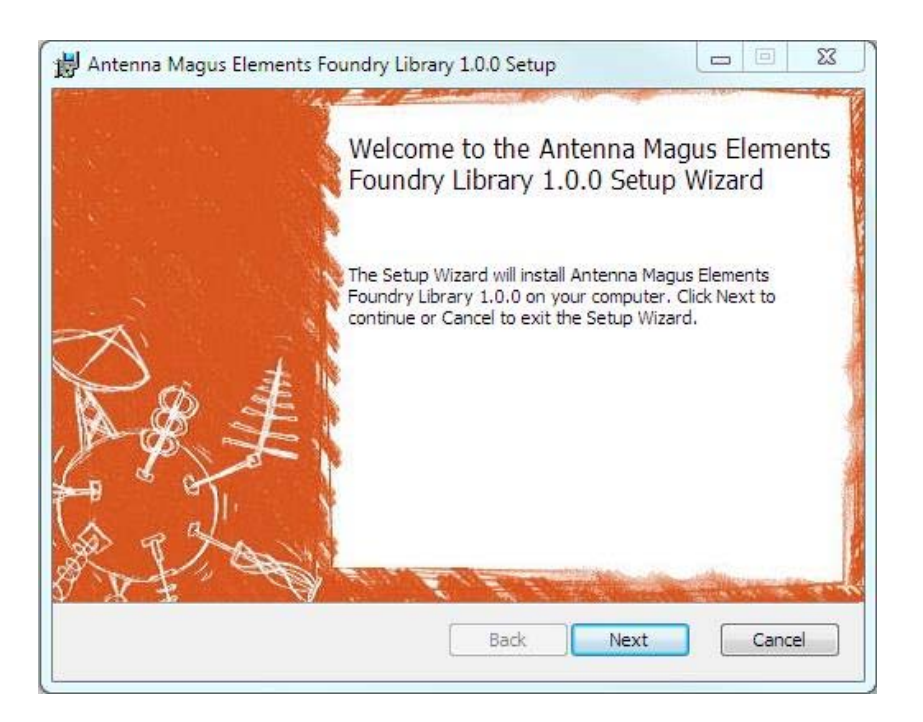

Antenna Magus Elements Foundry Library のインストールにより、拡張子\*.am-emp はファイル変換ユーティ リティに関連付けられます。以降、\*.am-emp ファイルをダブルクリックすると\*emp ファイルに自動変換 され、ライセンスが有効であれば AWR Design Environment でプロジェクトが開きます。

Antenna Magus Elements Foundry Library をインストールすると、上記の変換ユーティリティのほか、Antenna Magus のモデルエレメントを含む AWR Design Environment PDK もインストールされます。このモデルエレメントは、AWR Design Environment でアンテナモデルを使用する場合に必要です。PDK のモデルエレメントは更新が必要で、AWR Design Environment プロジェクト開始時に、更新または拡張を要請するプロンプトを定期的に表示します。更新するには、新しいバージョンの Antenna Magus Elements Foundry Library をインストールします。更新により、Antenna Magus プロジェクトが AWR Design Environment で正常に動作します。

# お問い合わせ

ご不明の点は AET にお問い合わせください(support@aetjapan.com)。

禁無断転載 不許複製 ©2014 AET,Inc.